# **Splicer Data Explorer**

取扱説明書

● ご使用の前に本取扱説明書をよくお読みください。

第3版

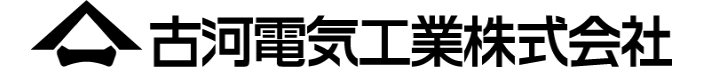

| 1. | は    | じめに                           | 1 -  |
|----|------|-------------------------------|------|
|    | 1.1. | 推奨環境                          | 1 -  |
|    | 1.2. | PC 推奨環境                       | 2 -  |
| 2. | 初    | 期設定                           | 3 -  |
|    | 2.1. | USBドライバーのインストール               | 3 -  |
|    | 2.2. | アプリケーションのインストール               | 3 -  |
|    | 2.3. | アプリケーションの起動                   | 4 -  |
|    | 2.4. | USBモードについて                    | 5 -  |
| 3. | 機    | 能 -モニタ                        | 6 -  |
|    | 3.1. | リモートディスプレイ (通常表示)             | 6 -  |
|    | 3.2. | リモートディスプレイ (拡大表示)             | 7 -  |
|    | 3.3. | リモートパネル                       | 8 -  |
|    | 3.4. | メッセージエディタ                     | 8 -  |
|    | 3.5. | イメージキャプチャ                     | 9 -  |
| 4. | 機    | 能 -任意キャプチャ1                   | 0 -  |
|    | 4.1. | 任意キャプチャ画面の取得1                 | 0 -  |
|    | 4.2. | 機能一覧1                         | 0 -  |
| 5. | 機    | 能 -融着情報1                      | 11 - |
|    | 5.1. | 融着情報の取得                       | 1 -  |
|    | 5.2. | 機能一覧(一覧表示) 1                  | 11 - |
|    | 5.3. | 機能一覧(詳細表示) 1                  | 2 -  |
| 6. | 機    | 能 -アップデート 1                   | 3 -  |
|    | 6.1. | 融着接続機のアップデート1                 | 4 -  |
|    | 6.1  | 1.1. 対応版ソフトェアでのアップデート 1       | 5 -  |
|    | 6.1  | 1.2. 未対応版ソフトェアでのアップデート1       | 6 -  |
|    | 6.2. | Splicer Data Explorerのアップデート1 | 7 -  |
| 7. | - F= | ラブルシューティング                    | 8 -  |

# 1. はじめに

Splicer Data Explore (以下SDE) は融着接続機用のサポートアプケーションです。 PC上から融着接続機のソフトウェアアップデート、リモート操作、融着接続結果の管理などが行えます。

※ 本アプリケーションソフトはS123シリーズ、S153シリーズ、S178シリーズで動作いたします。 その他の融着接続機では動作しません。

### 1.1. 推奨環境

SDEの全機能を使用するには融着接続機とPCの環境を満たしている必要があります。 融着接続機およびPCの環境が推奨環境を満たしているか確認してください。 融着接続機のソフトウェアが対応していない場合、SDEの一部の機能しか使うことができません。 ご使用の融着接続機のソフトウェアバージョンを確認してください。 もし融着接続機のソフトウェアバージョンが図1-2よりも古い場合は、 "6.1.2"を参照してアップデートを実行してください

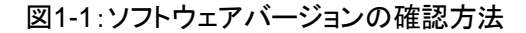

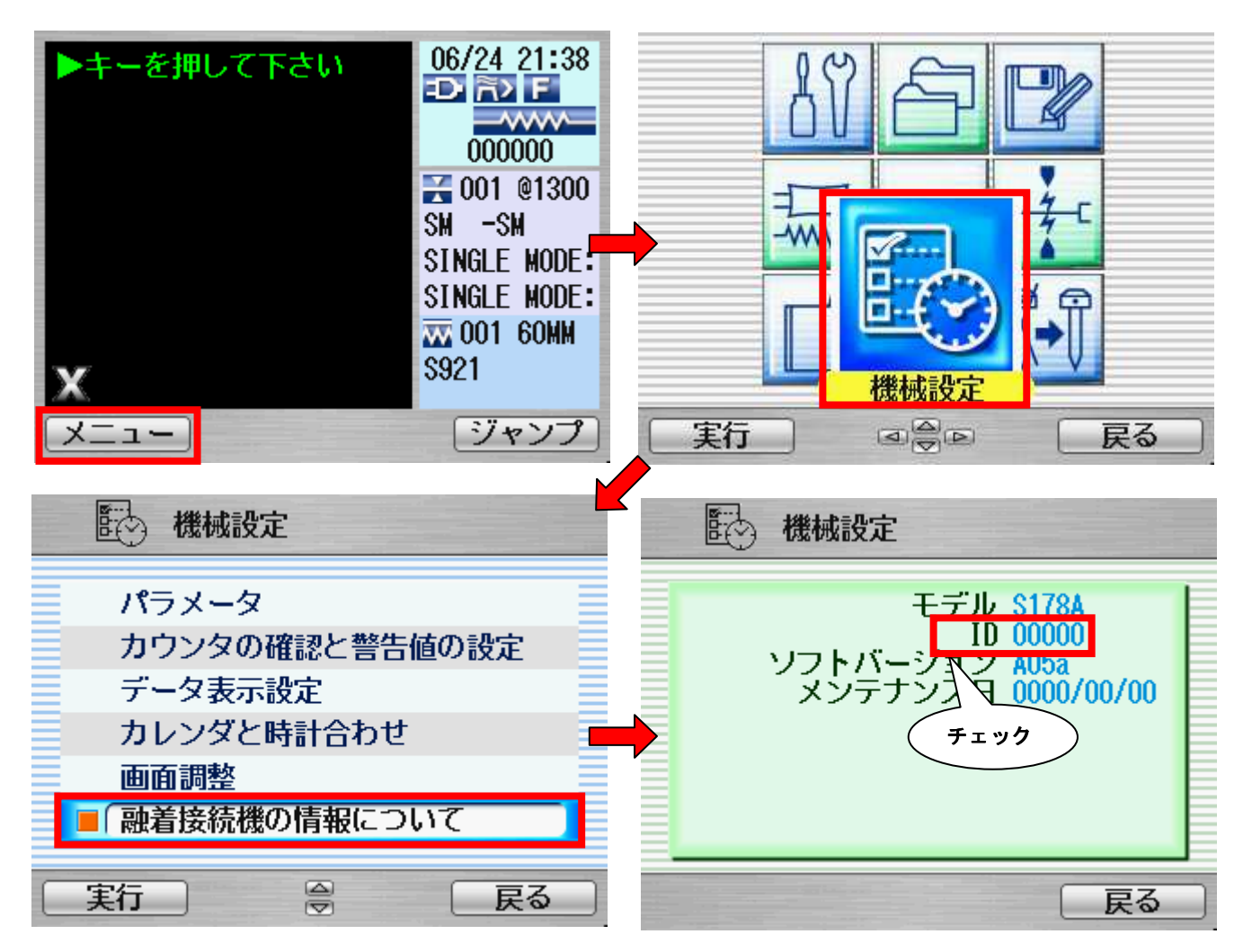

#### 図1-2:対応ソフトウェアバージョン表

| 融着接続機       | ソフトウェアバージョン |
|-------------|-------------|
| S178 A      | A04以上       |
| S153 A      | A04以上       |
| S123 A/M4   | A05以上       |
| S123 M8/M12 | A03以上       |

## 1.2. PC 推奨環境

SDEを動作させるPCの推奨環境は以下の通りになります。

| 因10.10 准关垛坑                       |                                  |  |  |  |  |
|-----------------------------------|----------------------------------|--|--|--|--|
| CPU INTEL Pentium4® 2.0 GHz クラス以上 |                                  |  |  |  |  |
| メモリ                               | 256 MB以上 (512 MB 以上推奨)           |  |  |  |  |
| HDD空き容量                           | 50 MB 以上                         |  |  |  |  |
| OS                                | Windows XP SP3                   |  |  |  |  |
|                                   | Windows Vista SP2                |  |  |  |  |
|                                   | Windows 7 SP1                    |  |  |  |  |
|                                   | Windows 8                        |  |  |  |  |
| USBポート USB 2.0                    |                                  |  |  |  |  |
| etc                               | Direct X: 9.0(もしくはそれ以上)          |  |  |  |  |
|                                   | .NET framework: 3.5 SP1          |  |  |  |  |
|                                   | Microsoft Excel: 2000 (もしくはそれ以上) |  |  |  |  |

図1-3:PC 推奨環境

最新バージョンのアプリケーション本体およびドキュメントをダウンロードできます。 DirectX と .NET Frameworkが必要な場合は、下記URLリンクからダウンロードを行ってください。

Direct X

http://msdn.microsoft.com/ja-jp/directx/aa937788.aspx

.NET framework
 <u>http://msdn.microsoft.com/ja-jp/netframework/aa569263.aspx</u>

# 2. 初期設定

この章ではアプケーション本体及びUSBドライバーのインストール方法についての説明を行います。 SDEは二つのUSBモードを備えており、初めてPCと融着接続機を接続する場合は それぞれのモードに対応したドライバーのインストールが必要になります。

# 2.1. USBドライバーのインストール

- 1. USBドライバーをダウンロードしてください。
- 2. ファイルを実行してUSBドライバーを解凍して下さい。
- 3. 32bit OS は、"x86 Driver"フォルダ、64bit OS は、"x64 Driver"フォルダを開き dpinst.exe を実行します。
- 4. 次へを押して、ドライバーのインストールを開始して下さい。

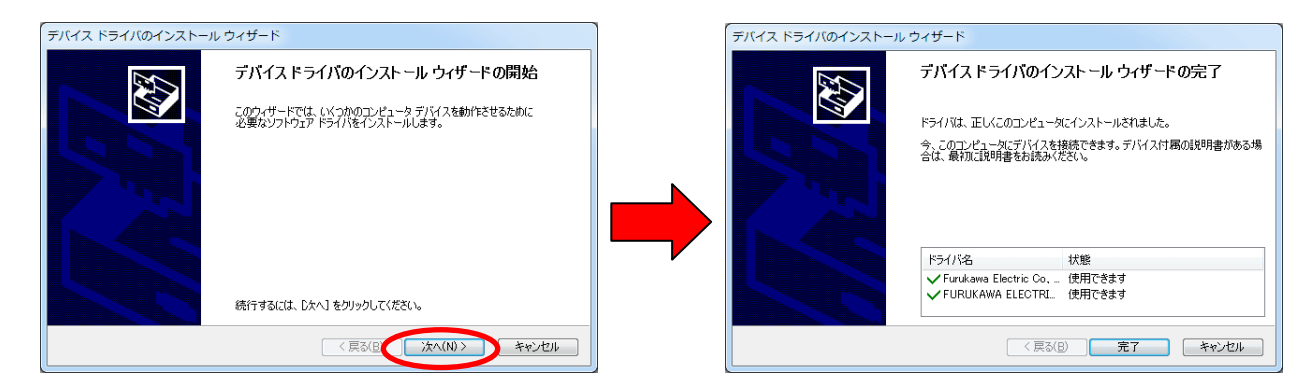

# 2.2. アプリケーションのインストール

 ダウンロードしたインストーラを起動してください。 インストールが開始したら"次へ"を押して インストールを進めてください。

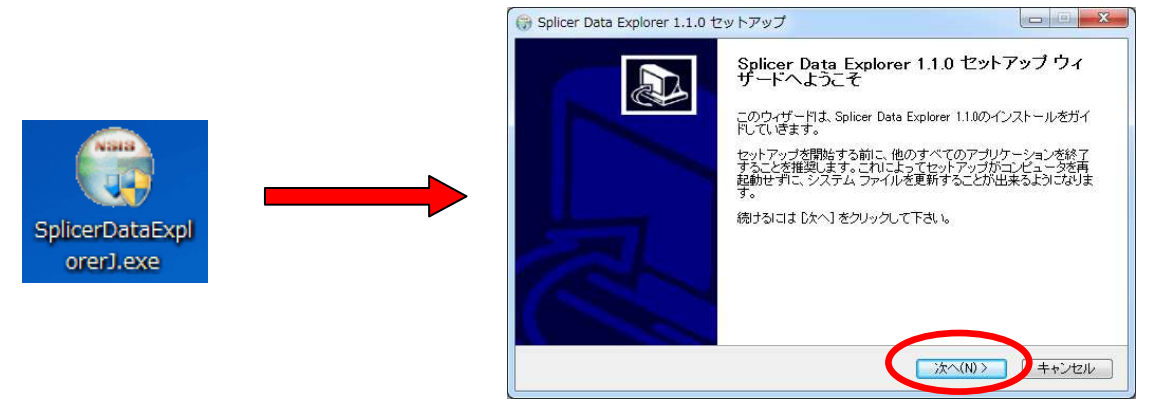

図2-2:セットアップウィザード

2. インストール先フォルダの指定をおこないます。もしデフォルト以外の場所にインストールを行う場合は"参照" を押してフォルダを指定してください。

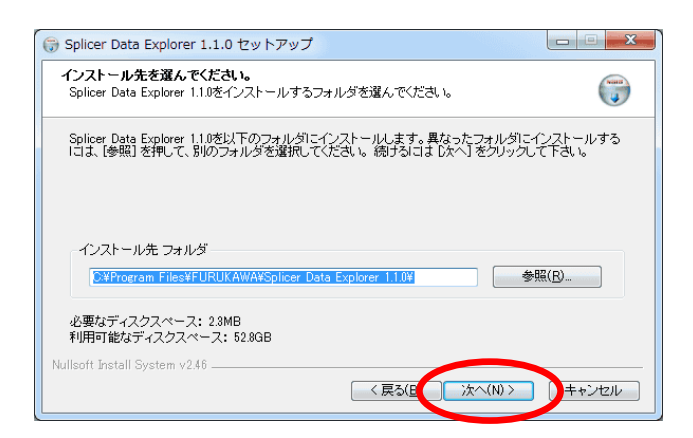

3. スタートメニューフォルダの指定をおこないます。もしデフォルト以外の場所に作成する場合や、名前を変更 したい場合は修正して下さい。 "インストール"ボタンを押すと、インストールが開始されます。

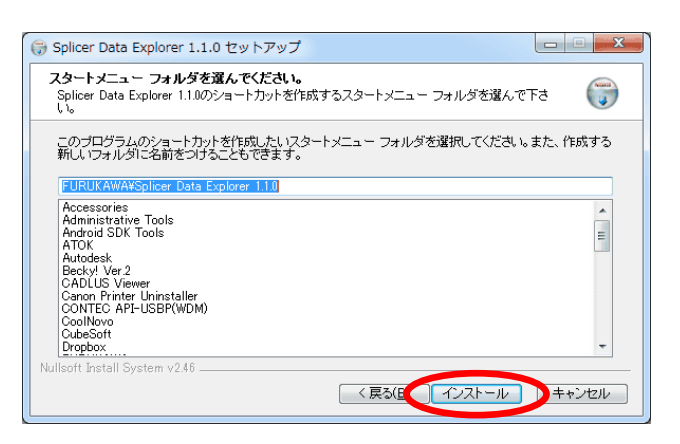

## 2.3. アプリケーションの起動

- 1. PCと融着接続機を付属のUSBドライバーで接続した後に、融着接続機の電源を入れてください。
- 2. デスクトップに自動作成されるショートカット、もしくはインストール先にある"**SDE.exe**"を実行して アプリケーションを起動してください。

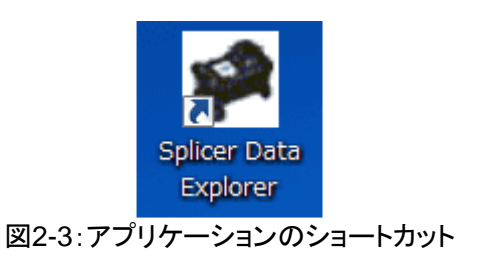

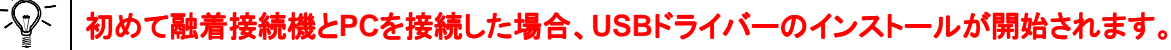

# 2.4. USBモードについて

SDEでは二つのUSBモードが存在し、各機能に応じて自動で切り替わります。 アップデート以外の機能を選択した場合はDataモードで動作をおこない、 この時融着接続機のLCDバックライトが消灯されます。

| USB モード   | LCD バックライト | 機能                        |
|-----------|------------|---------------------------|
| Normalモード | 点灯         | ・アップデート                   |
| Dataモード   | 消灯         | ・モニタ<br>・任意チャプチャ<br>・融着情報 |

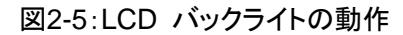

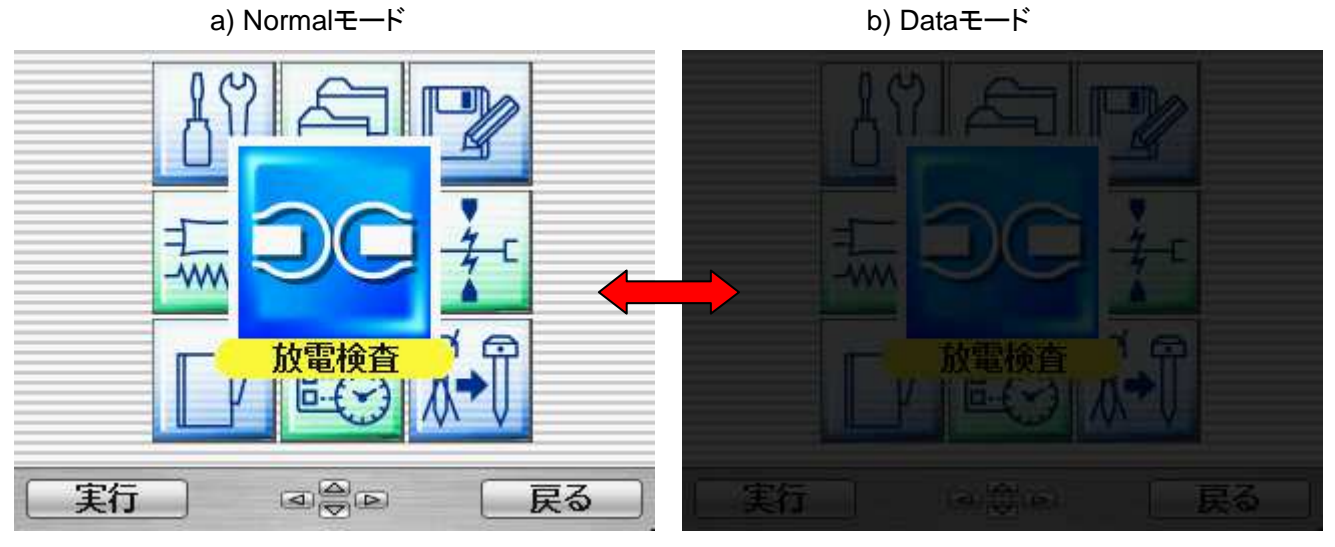

#### 機能 -モニタ-

### 3.機能 -モニタ-

この機能ではPC上に融着接続機の映像を映したり、リモート操作を行ったりする事ができます。

<u>① リモートディスプレイ</u>

ここに融着接続機の映像が表示されます。

<u>② リモートパネル</u>

融着接続機のオペレーションパネルと同様に操作を行う事ができます。

③ メッセージエディタ

融着接続機上の一部表示をPCから直接編集する事ができます。

#### ④ イメージキャプチャ

①で表示している映像を記録する事ができます。

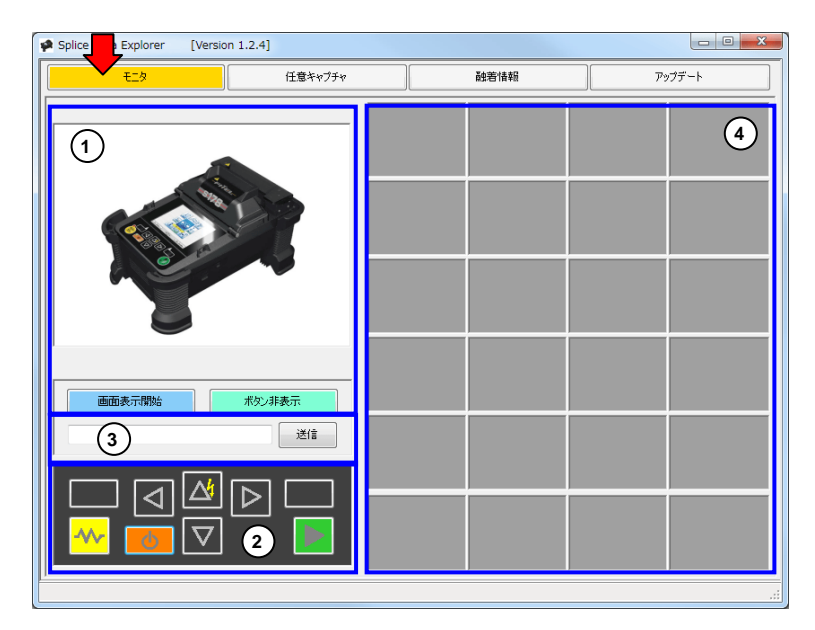

## 3.1. リモートディスプレイ (通常表示)

- 1. "画面表示開始" ボタンを押してください。
- もしNormalモードの場合は切り替えを行う ポップアップが表示されるので"OK"を押してください。
- 3. 画面上に融着接続機の映像が表示されます。
- 4. リモートディスプレイを終了したい場合は、 "**画面表示終了**"ボタンを押してください。

図3-1:リモートディスプレイ

| Splice Data Explorer [Version 1.2.4                                                                                                    | 1          |      |        |
|----------------------------------------------------------------------------------------------------|------------|------|--------|
| EL9                                                                                                    | 任意キャプチャ    | 融着情報 | アップデート |
|                                                                                                    |            |      |        |
| 西西表示描绘 术仪                                                                                                    | /非表示<br>送信 |      |        |
| <ul> <li>□ &lt;</li> <li>□ </li> <li>○ </li> <li>○ </li> <li< td=""><td></td><td></td><td></td></li<></ul> |            |      |        |
|                                                                                                    |            |      |        |

# 3.2. リモートディスプレイ (拡大表示)

- 1. "**画面表示開始**"ボタンを押して融着接続機の映像を表示した後に、ウィンドウサイズを変更して下さい。ウィ ンドウサイズに応じて、融着機の映像サイズも変化します。
- 2. "ボタン非表示"ボタンを押すと、メッセージエディタやリモートパネルが非表示になります。
- 3. 再表示するには"ボタン表示"ボタンを押してください。

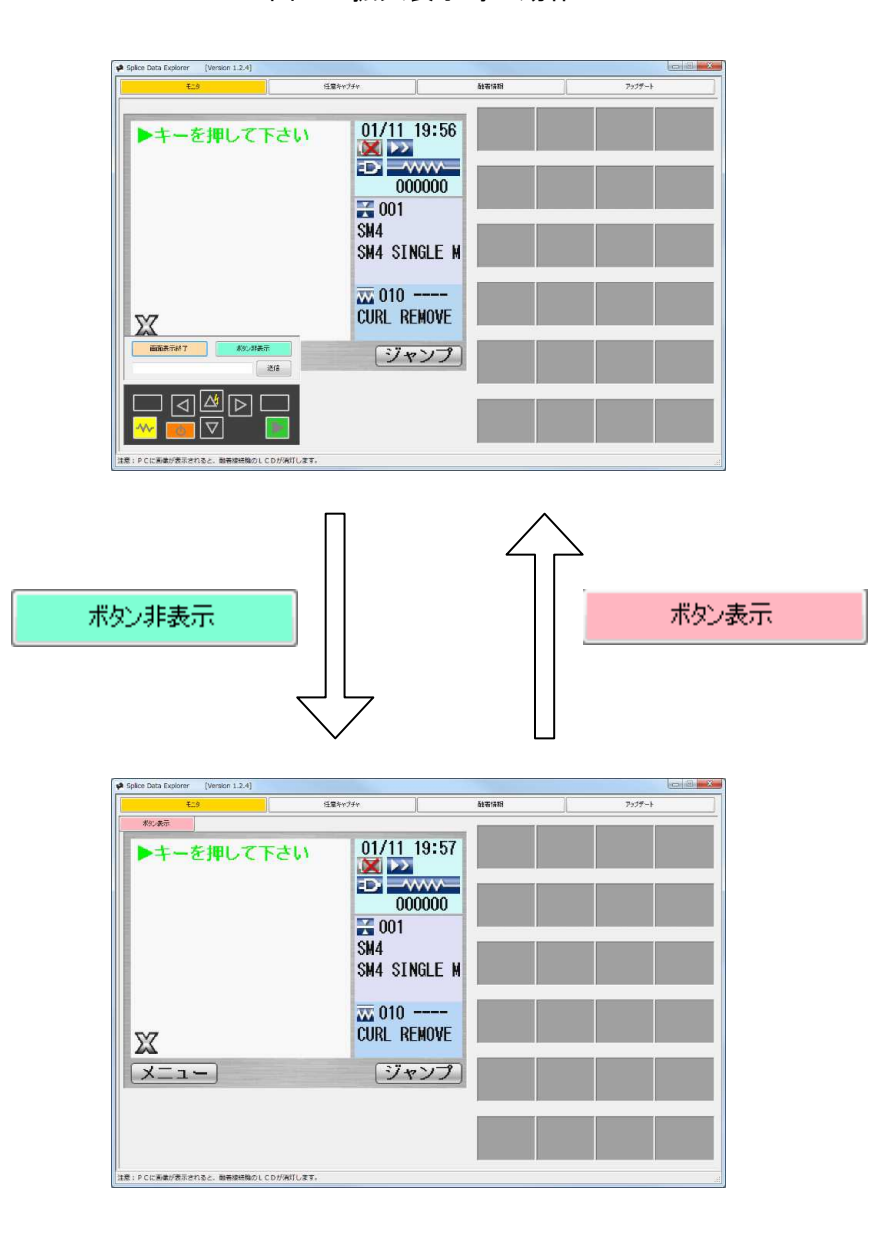

図3-2:拡大表示時の動作

### 3.3. リモートパネル

- 1. "3.1."でリモートディスプレイを行った後に、各ボタンをマウスで左クリックしてください。
- 2. 各SWのボタンについては融着接続機の取扱説明書をご参照ください。

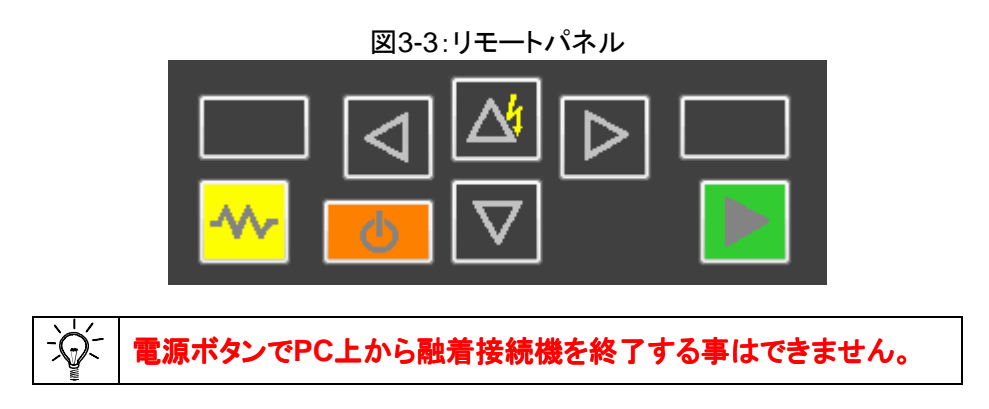

### 3.4. メッセージエディタ

- 1. 融着接続機を操作して融着接続機上でメッセージを入力する画面まで移動してください。 (例:"編集"→ "融着接続プログラム"→ "メニュー"→ "コメント文字列編集")
- 変更したい文章にカーソルを合わせた状態で、SDE上のメッセージボックスに文字を入れてください。
   入力文字数については融着接続機の取扱説明書をご参照ください。
- 3. "送信"ボタンを押してください。
- 4. メッセージの入力が終了したら、次のメッセージの変更をおこないます。
- 5. 全てのメッセージ編集が終了したら、融着接続機上の"**戻る**"ボタンを押してください。 そのあと保存するかのメッセージが表示されるので保存をする場合は"上書き保存"を選択してください。

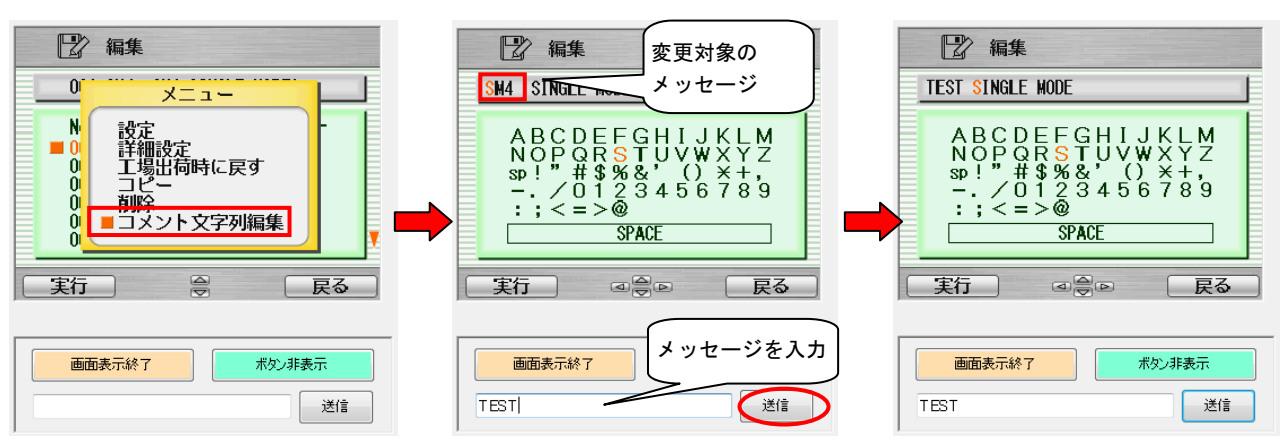

図3-4:メッセージエディタ

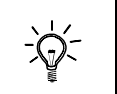

対応していない文字を送信することはできません。 融着接続機上に表示されている文字を使用してください。

# 3.5. イメージキャプチャ

- 1. "3.1."の手順に従い、リモートディスプレイを実行してください。
- 2. 融着接続機を操作して保存したい画面を表示した後に、画面右側のスペースを左クリックしてください。
- 3. 選択したスペースに融着接続機の画面が小さく表示されます。 (この状態は一時保存なので、最後にPCへ保存する必要があります。)
- 4. 一時保存が終了したら、編集を行いたい画像を右クリックしてメニューを表示します。
- 5. PCに画像を保存する場合はメニューから"名前をつけて保存..."を選択して保存を行ってください。

| Splice Data Explorer [Version 1.2.4]                                                                                                    | Splice Data Explorer [Version 1.2.4]                                                                                                    | , 🗉 <mark>X</mark> |
|----------------------------------------------------------------------------------------------------|----------------------------------------------------------------------------------------------------|--------------------|
| モッ ビネキャプチャ 時天 左クリック                                                                                                    | モニタ 任意キャプチャ 酸溶体報 アップデート                                                                                                    |                    |
| ▶キーを押して下さい<br>● 1/11 18:44<br>● 0000000<br>● 001<br>SM4 SINGLE N<br>■ 010 mm                                                                                                    | ▶+-を押して下さい<br>00//11 20:18<br>2000000<br>ご 000000<br>ご 00000<br>ご 000000<br>ご 00000<br>ご 0000<br>ご 00000<br>ご 00000<br>ご 00000<br>ご 0000<br>ご 00000<br>ご 00000<br>ご 0000<br>ご 00000<br>ご 0000<br>ご 0000<br>ご<br>00000<br>ご<br>00000<br>ご<br>0000<br>ご<br>00000<br>ご<br>00000<br>ご<br>00000<br>ご<br>00000<br>ご<br>00000<br>ご<br>00000<br>00000<br>00000<br>00000<br>00000<br>00000<br>00000<br>00000<br>0 |                    |
|                                                                                                    |                                                                                                    |                    |
|                                                                                                    |                                                                                                    |                    |
| シーレー         シーレー         シーレ         シーレ         シーレ | 注意:PCに編載が表示されると、融碁振然地のLCDが満打します。                                                                                                    |                    |
| Splice Data Explore [Version 1.2.4]                                                                                                    | ここに保存した画像は、エクセルに直接ドラッグ<br>アンドドロップすることができます。                                                                                                    |                    |

図3-5:イメージキャプチャ

図3-6:右クリック メニュー

| Name     | Functions                                                                               |
|----------|-----------------------------------------------------------------------------------------|
| 名前をつけて保存 | PCへ選択した画像の保存を行います(png 形式)。                                                              |
| 画像をコピー   | SDE上で他のスペースに一時保存した画像をコピーします。<br>コピーを選択した後に、任意のスペーを左クリックしてください。                          |
| 画像を切り取り  | SDE上で他のスペースに一時保存した画像を切り取ります。<br>切り取りを選択した後に、任意のスペーを左クリックしてください<br>(コピー先の一時保存画像は削除されます)。 |
| クリア      | 選択した画像を削除します。                                                                           |
| 画像を全てクリア | スペース上の全ての一時保存画像を削除します。                                                                  |

# 4. 機能 -任意キャプチャ-

この機能では融着接続機内に保存されている任意キャプチャ情報の確認を行えます。 融着接続機上で"画像保存"を選択し、保存した画像情報を参照します。 "画像保存"の使い方については融着接続機の取扱説明書をご参照ください。

# 4.1. 任意キャプチャ画面の取得

1. "任意チャプチャ"ボタンを選択してください。 図4-1:メッセージ

2. 融着接続機に任意キャプチャの情報が保存されている場合、 ポップアップが表示されるので"はい"を選択してください。

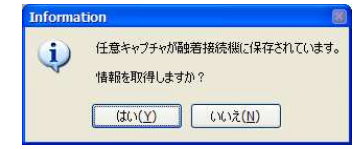

#### 4.2. 機能一覧

任意キャプチャ情報が保存されている場合、専用画面に切り替わります。

<u>① データー覧</u>

セーブデーター覧が表示されます。 最大24件のデータが保存されます。

#### ②詳細情報

データー覧で選択した任意キャプチャの 詳細情報を表示します。 <u>③ 保存画像</u>

保存されている画像が表示されます。 画像はX画面、Y画面のどちらか片方のみ 表示されます。

④ 名前をつけて保存....

選択したデータの詳細情報と画像をまとめて ファイルに保存を行います(xls形式)。

| 📱 Splice Data Explorer 🛛 [Version 1.0.0] |                                  |                                                                                |             |                                                                                                    |              |  |  |
|------------------------------------------|----------------------------------|--------------------------------------------------------------------------------|-------------|----------------------------------------------------------------------------------------------------|--------------|--|--|
|                                          | モニタ 任意キャプ                        |                                                                                | 任意キャプチャ     | 融着情報                                                                                                    | アップデート       |  |  |
|                                          |                                  |                                                                                |             |                                                                                                    |              |  |  |
| Ψ                                        | 日時                               | כימט מים לים מים לים לים מים לים לים מים לים לים לים לים לים לים לים לים לים ל | 名前を付けて保存・   | ··· ) (4) X                                                                                                    | Y            |  |  |
|                                          | 24/06/2010 18:45 32              | 001                                                                            |             |                                                                                                    |              |  |  |
|                                          | 2 24/06/2010 18:45 47            | 001                                                                            |             | 3                                                                                                    |              |  |  |
| 3                                        | 3 02/07/2010 15:25 08            | 001                                                                            |             |                                                                                                    |              |  |  |
| 4                                        | 02/07/2010 15:50 37              | 001                                                                            |             |                                                                                                    |              |  |  |
| 5                                        | 5 02/07/2010 15:51 12            | 001                                                                            |             | the second second second second second second second second second second second second second second second se |              |  |  |
| 6                                        | 02/07/2010 15:52 21              | 001                                                                            |             |                                                                                                    |              |  |  |
|                                          | 02/07/2010 15:52 23              | 001                                                                            |             |                                                                                                    |              |  |  |
| 8                                        | 3 02/07/2010 15:53 11            | 001                                                                            |             |                                                                                                    |              |  |  |
| 9                                        | 02/07/2010 15:54 11              | 001                                                                            |             |                                                                                                    |              |  |  |
| 1                                        | 0 02/07/2010 15:57 06            | 001                                                                            |             |                                                                                                    |              |  |  |
| 1                                        | 1 02/07/2010 15:57 10            | 001                                                                            | (2)項日       |                                                                                                    |              |  |  |
| 1                                        | 2 02/07/2010 15:57 21            | 001                                                                            |             | 24/06/20                                                                                                    | 010 18:45 32 |  |  |
| 1                                        | 3 02/07/2010 15:57 23            | 001                                                                            | 2 触着70974No | . 001                                                                                                    |              |  |  |
| 1                                        | 4 02/07/2010 15:58 13            | 001                                                                            | 3 左ファイハ種別   | SM                                                                                                    |              |  |  |
| 1                                        | 5 02/07/2010 15:58 16            | 001                                                                            | 4 右ファイバ種別   | SM                                                                                                    |              |  |  |
| 1                                        | 6 02/07/2010 16:57 06            | 001                                                                            | 5 放電カウンタ    | 000421                                                                                                    |              |  |  |
| 1                                        | 7 02/07/2010 16:57 10            | 001                                                                            | 6 工程メッセージ   | INSPECT                                                                                                    |              |  |  |
| 1                                        | 8 02/07/2010 16:57 21            | 001                                                                            | 7 X/Y画面種別   | X Field                                                                                                    |              |  |  |
| 1                                        | 9 02/07/2010 16:57 23            | 001                                                                            | 8 温度[deg.C] | 31                                                                                                    |              |  |  |
| 2                                        | 0 02/07/2010 16:58 13            | 001                                                                            | 9 気圧[hPa]   | 1003                                                                                                    |              |  |  |
| 2                                        | 1 02/07/2010 16:58 16            | 001                                                                            | 10 JVVF     | DEFAUL                                                                                                    | TUSER        |  |  |
| L                                        | 0 00/07/0010 1650 16             | 001                                                                            |             |                                                                                                    |              |  |  |
|                                          |                                  |                                                                                |             |                                                                                                    |              |  |  |
| 注意:P                                     | 主意:PCに画像が表示されると、融着接続機のLCDが消灯します。 |                                                                                |             |                                                                                                    |              |  |  |

図4-2:任意キャプチャ

# 5. 機能 -融着情報-

この機能では融着接続機内に保存されている融着接続情報の確認を行えます。 "融着接続情報"は接続成功時に融着接続機内へ自動で保存されています。

### 5.1. 融着情報の取得

- 1. "融着情報"ボタンを選択してください。
- 2. 融着接続機に任意キャプチャの情報が保存されている場合、 ポップアップが表示されるので"はい"を選択してください。

#### 機能一覧(一覧表示) 5.2.

融着情報が保存されている場合、専用画面に切り替わります。

#### ① データー覧

保存されているデーター覧が表示されます。保存できるデータ数は融着接続機によってことなります。

#### ② 詳細表示

選択しているデータの詳細表示画面に移動します。 "5.3."を参照してください。

③ 名前をつけて保存...

データー覧をPCへ保存します。

| 図5-2 | : 7 | ř— | ター | 覧 |
|------|-----|----|----|---|
|------|-----|----|----|---|

| 融着接続機       | 全データ数 | 画像有データ数 |
|-------------|-------|---------|
| S178 A      | 2000  | 100     |
| S153 A      | 2000  | 100     |
| S123 A/M4   | 1500  | 100     |
| S123 M8/M12 | 1000  | 100     |

| モニタ 任意キャプチャ |              |                  |       | 融着情報      |                | アップデート       |              |                |
|-------------|--------------|------------------|-------|-----------|----------------|--------------|--------------|----------------|
|             |              |                  |       |           |                |              |              |                |
|             |              |                  |       | を付けて保存・・・ |                |              |              |                |
| 1           | איאב         | 日時               | 気温    | 気圧        | 融着<br>プログラムNo. | 左<br>ファイハモード | 右<br>ファイハモード | 左<br>ファイハンメント  |
| 1           | DEFAULT USER | 02/07/2010 15:54 | 05 35 | 998       | 001            | SM           | SM           | SINGLE MODE GE |
| 2           | DEFAULT USER | 02/07/2010 15:43 | 15 35 | 998       | 001            | SM           | SM           | SINGLE MODE:G6 |
| 3           | DEFAULT USER | 02/07/2010 15:37 | 21 34 | 998       | 001            | SM           | SM           | SINGLE MODE:G6 |
| 4           | DEFAULT USER | 02/07/2010 15:33 | 32 34 | 998       | 001            | SM           | SM           | SINGLE MODE:GE |
| 5           | DEFAULT USER | 24/06/2010 18:45 | 42 31 | 1004      | 001            | SM           | SM           | SINGLE MODE:GE |
| 6           | DEFAULT USER | 24/06/2010 18:42 | 37 31 | 1004      | 001            | SM           | SM           | SINGLE MODE:GE |
| 7           | DEFAULT USER | 24/06/2010 18:23 | 52 30 | 1004      | 001            | SM           | SM           | SINGLE MODE:GE |
| 8           | DEFAULT USER | 24/06/2010 18:21 | 50 30 | 1004      | 001            | SM           | SM           | SINGLE MODE:GE |
| 9           | DEFAULT USER | 24/06/2010 18:18 | 54 29 | 1003      | 001            | SM           | SM           | SINGLE MODE:GE |
| 10          | DEFAULT USER | 18/06/2010 21:42 | 06 39 | 774       | 001            | SM           | SM           | SINGLE MODE:GE |
| 11          | DEFAULT USER | 18/06/2010 21:32 | 03 39 | 766       | 001            | SM           | SM           | SINGLE MODE:G6 |
| 12          | DEFAULT USER | 18/06/2010 21:29 | 00 39 | 777       | 001            | SM           | SM           | SINGLE MODE:GE |
| 13          | DEFAULT USER | 18/06/2010 21:18 | 50 39 | 763       | 001            | SM           | SM           | SINGLE MODE:GE |
| 14          | DEFAULT USER | 18/06/2010 21:08 | 30 39 | 774       | 001            | SM           | SM           | SINGLE MODE:GE |
| 15          | DEFAULT USER | 18/06/2010 20:57 | 55 38 | 769       | 001            | SM           | SM           | SINGLE MODE:GE |
| 16          | DEFAULT USER | 18/06/2010 20:35 | 11 38 | 772       | 001            | SM           | SM           | SINGLE MODE:GE |
| 17          | DEFAULT USER | 18/06/2010 20:32 | 26 38 | 1000      | 001            | SM           | SM           | SINGLE MODE:GE |
| 18          | DEFAULT USER | 18/06/2010 20:29 | 42 38 | 1000      | 001            | SM           | SM           | SINGLE MODE:GE |
| 19          | DEFAULT USER | 18/06/2010 20:26 | 29 38 | 1001      | 001            | SM           | SM           | SINGLE MODE:GE |
| 20          | DEFAULT USER | 18/06/2010 20:22 | 45 38 | 768       | 001            | SM           | SM           | SINGLE MODE:GE |

# 図5-1:メッセージ 接続結果情報が設着接続機に保存されています。 情報を取得しますか?

(北い(Y) いいえ(N)

```
図5-3:融着情報(一覧表示)
```

# 5.3. 機能一覧(詳細表示)

"5.2."で詳細情報を選択した場合、専用画面に切り替わります。

#### 詳細情報

選択された融着情報の詳細情報が表示されます。

#### ② スクロールボタン

詳細情報と融着画像の切り替えを行います。 切り替えは"5.2."で表示されている順番に従い表示を行います。

#### ③融着画像

選択された融着画像の表示を行います。

#### ④ 名前をつけて保存...

選択したデータの詳細情報と画像をまとめてファイルに保存を行います(xls形式)。 (MS ExcelがインストールされているPCで実行してください。)

#### ⑤ ファイルを開く

PCに保存していた融着情報を表示します。 (PCから読み込んだ情報を融着接続機に保存する事はできません。)

#### 6 Return

融着情報の一覧表示画面に移動します。

| モニタ                                  | 任意キャプチャ                                                                                                    | 融着情報                                                                                                 | アップデート  |
|--------------------------------------|----------------------------------------------------------------------------------------------------|----------------------------------------------------------------------------------------------------|---------|
| 画像終了 6                               | )                                                                                                    | তি 7৮৭/μ호                                                                                            | ファイルの保存 |
| 3                                    | X                                                                                                    | Y                                                                                                    |         |
|                                      |                                                                                                    |                                                                                                    |         |
|                                      | 項目                                                                                                    |                                                                                                    |         |
| ()<br>1                              | 項目<br>コメント                                                                                                    | データ<br>DEFAULT USER                                                                                  |         |
| (1)<br>  1<br>  2                    | 項目<br>コメント<br>日時                                                                                                    | データ<br>DEFAULT USER<br>02/07/2010 15:54 05                                                           |         |
| 1<br>2<br>3                          | 項目<br>コメント<br>日時<br>気温                                                                                                | データ<br>DEFAULT USER<br>02/07/2010 15:54 05<br>35                                                     |         |
| (1)<br>1<br>2<br>3<br>4              | 項目<br>コメント<br>日時<br>気温<br>気圧                                                                                          | データ<br>DEFAULT USER<br>02/07/2010 15:54 05<br>35<br>998                                              |         |
| (1)<br>1<br>2<br>3<br>4<br>5         | 項目<br>コメント<br>日時<br>気温<br>気圧<br>融著プログラムNo.                                                                            | データ<br>DEFAULT USER<br>02/07/2010 15:54 05<br>35<br>998<br>001                                       |         |
| (1)<br>1<br>2<br>3<br>4<br>5<br>6    | 項目       コメント       日時       気温       気圧       融著プログラムNo.       左ファイバモード <sup>®</sup>                                 | データ<br>DEFAULT USER<br>02/07/2010 15:54 05<br>35<br>998<br>001<br>SM                                 |         |
| 1<br>1<br>2<br>3<br>4<br>5<br>6<br>7 | 項目       コメント       日時       気温       気圧       融著プロンテラムNo.       左ファイハミモード       右ファイハミモード                            | データ<br>DEFAULT USER<br>02/07/2010 15:54 05<br>35<br>998<br>001<br>001<br>SM<br>SM                    |         |
| 1<br>2<br>3<br>4<br>5<br>6<br>7<br>8 | 項目       コメント       日時       気温       気圧       融着フログラムNo.       左ファイバモード       右ファイバモード       右ファイバモード       右ファイバモンド | データ<br>DEFAULT USER<br>02/07/2010 15:54 05<br>35<br>998<br>001<br>5M<br>SM<br>SM<br>SINGLE MODE:G652 |         |

#### 図5-4:融着情報(詳細表示)

# 6. 機能 -アップデート-

この機能では融着接続機およびSDE本体のアップデートを行います。 各アップデートに必要なファイルはインターネットから取得するため、 ご使用のPCがインターネットへ接続されている必要があります。

#### ① 融着接続機の更新

融着接続機のソフトウェアのアップデートを行います。

#### ② Splicer Data Explorerの更新

SDE本体のアップデートを行います。

#### ③ 融着接続機のソフトウェアバージョン

接続された融着接続機の現在のバージョンが 表示されます。

#### ④ インターネット上のファームウェアファイル

インターネット上から利用できる更新用ファイルの バージョンが表示されます。

### <u>⑤ スタート</u>

アップデートを開始します。

#### ⑥ 経過情報 アップデート時の進捗情報を表示します。

<u>⑦ インストール</u>

アップデート時の進行状況をプログレスバーで表示し ます。

図6-1:アップデート

| 🖷 Splice Data Explorer 👘 [Ver | sion 1.0.0]                    |                                                       | E 🗆 🖬  |
|-------------------------------|--------------------------------|-------------------------------------------------------|--------|
| E_p                           | 任意キャプチャ                        | 融著情報                                                  | アップデート |
| ①<br>融着接続機の更新                 | 2<br>Splicer Data Explorer の更新 |                                                       |        |
| 融着接続機のソフトウ<br>バージョン           | 17パージョン<br>3                   | インターネット上のファームウェアファイル<br>インストールするファイルを選択しくつきし<br>ファイル名 |        |
|                               | 5 25                           | 2                                                     |        |
| 経過情報 ⑥                        |                                |                                                       |        |
|                               |                                |                                                       |        |
| 注意:PCに画像が表示されると、融着接           | 続機のLCDが消灯します。                  |                                                       |        |

## 6.1. 融着接続機のアップデート

融着接続機のアップデートは以下の流れで行われます。

融着接続機のアップデートを実施すると融着プログラムや加熱プログラムが

工場出荷状態になります。必要なプログラムはデータを控えるようにしてください。

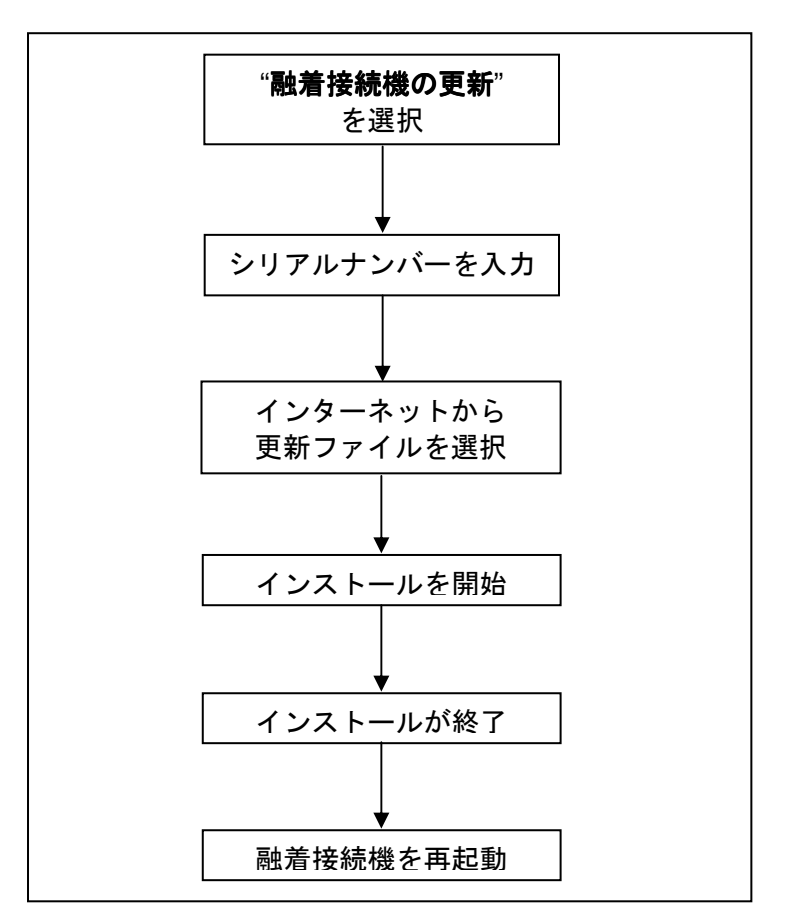

図6-2:融着接続機のアップデート

### 6.1.1. 対応版ソフトェアでのアップデート

ご使用の融着接続機がSDE本体に対応しているソフトウェアが搭載されている場合には、 以下の手順でアップデートを行ってください。

| 融着接続機       | ソフトウェアバージョン |  |  |
|-------------|-------------|--|--|
| S178 A      | A04以上       |  |  |
| S153 A      | A04以上       |  |  |
| S123 A/M4   | A05以上       |  |  |
| S123 M8/M12 | A03以上       |  |  |

図6-3:対応ソフトウェアバージョン表

- 1."融着接続機の更新"ボタンを押してください。
- シリアルナンバーを入力するメッセージボックスが表示されるので 融着接続機のシリアルナンバーを入力してください。 シリアルナンバーを確認したい時は、融着接続機本体のボトムカバーの裏面か 融着接続機の設定内で確認を行えます。

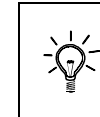

シリアルナンバーは5桁の数字を入力する必要があります。 ・シリアルナンバーが"09999"の場合 → "09999"と入力してください ・シリアルナンバーが"9999"の場合 → "09999"と入力してください

- 3. ご使用のPCがインターネットに接続されている場合、右の表に更新用ファイルが表示されるので 選択してください。
- 4. 選択後"スタート"ボタンを押してください。
- 5. 更新用ファイルのダウンロードが終了した後、自動でアップデートへ進みます。
- 6. アップデートに関する注意事項が表示されますので内容に同意して頂ける場合は「同意する」を 選択してください。
- 7. 融着接続機のアップデートを開始します。
- 8. アップデート完了のメッセージが表示されたら、アップデート終了になります。 メッセージの"**OK**"を押すと融着接続機が自動で再起動を行います。

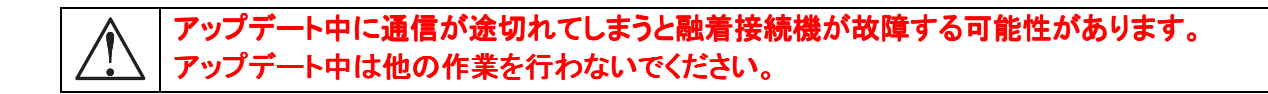

### 6.1.2. 未対応版ソフトェアでのアップデート

ご使用の融着接続機がSDE本体に未対応のソフトウェアが搭載されている場合には、 以下の手順でアップデートを行ってください。

| 融着接続機       | ソフトウェアバージョン |
|-------------|-------------|
| S178 A      | A04以上       |
| S153 A      | A04以上       |
| S123 A/M4   | A05以上       |
| S123 M8/M12 | A03以上       |

図6-5:対応ソフトウェアバージョン表

- 1. 融着接続機とPCをUSBケーブルで接続する前にSDEを起動し、"アップデート"を選択してください。
- 2. 融着接続機とPCをUSBケーブルで接続した後にSDEを起動し、"**融着接続機の更新**"ボタンを押してください。
- シリアルナンバーを入力するメッセージボックスが表示されるので 融着接続機のシリアルナンバーを入力してください。 シリアルナンバーを確認したい時は、融着接続機本体のボトムカバーの裏面か 融着接続機の設定内で確認を行えます。

シリアルナンバーは5桁の数字を入力する必要があります。
 ・シリアルナンバーが"09999"の場合 → "09999"と入力してください
 ・シリアルナンバーが"9999"の場合 → "09999"と入力してください

- 4. ご使用のPCがインターネットに接続されている場合、右の表に更新用ファイルが表示されるので 選択してください。
- 5. 選択後"スタート"ボタンを押してください。
- 6. 更新用ファイルのダウンロードが終了した後、自動でアップデートへ進みます。
- 7. アップデートに関する注意事項が表示されますので内容に同意して頂ける場合は「同意する」を 選択してください。
- 8. 融着接続機のアップデートを開始します。
- 9. アップデート完了のメッセージが表示されたら、アップデート終了になります。 メッセージの"**OK**"を押した後、融着接続機を手動で再起動してください。

アップデート中に通信が途切れてしまうと融着接続機が故障する可能性があります。

 アップデート中は他の作業を行わないでください。

# 6.2. Splicer Data Explorerのアップデート

1. "Splicer Data Explorerのアップデート"を選択してください。

2. 最新のファイルがリリースされていた場合、自動でダウンロードを開始します。

3. SDE本体を終了後、アプリケーションのインストールを開始します。

# 7.トラブルシューティング

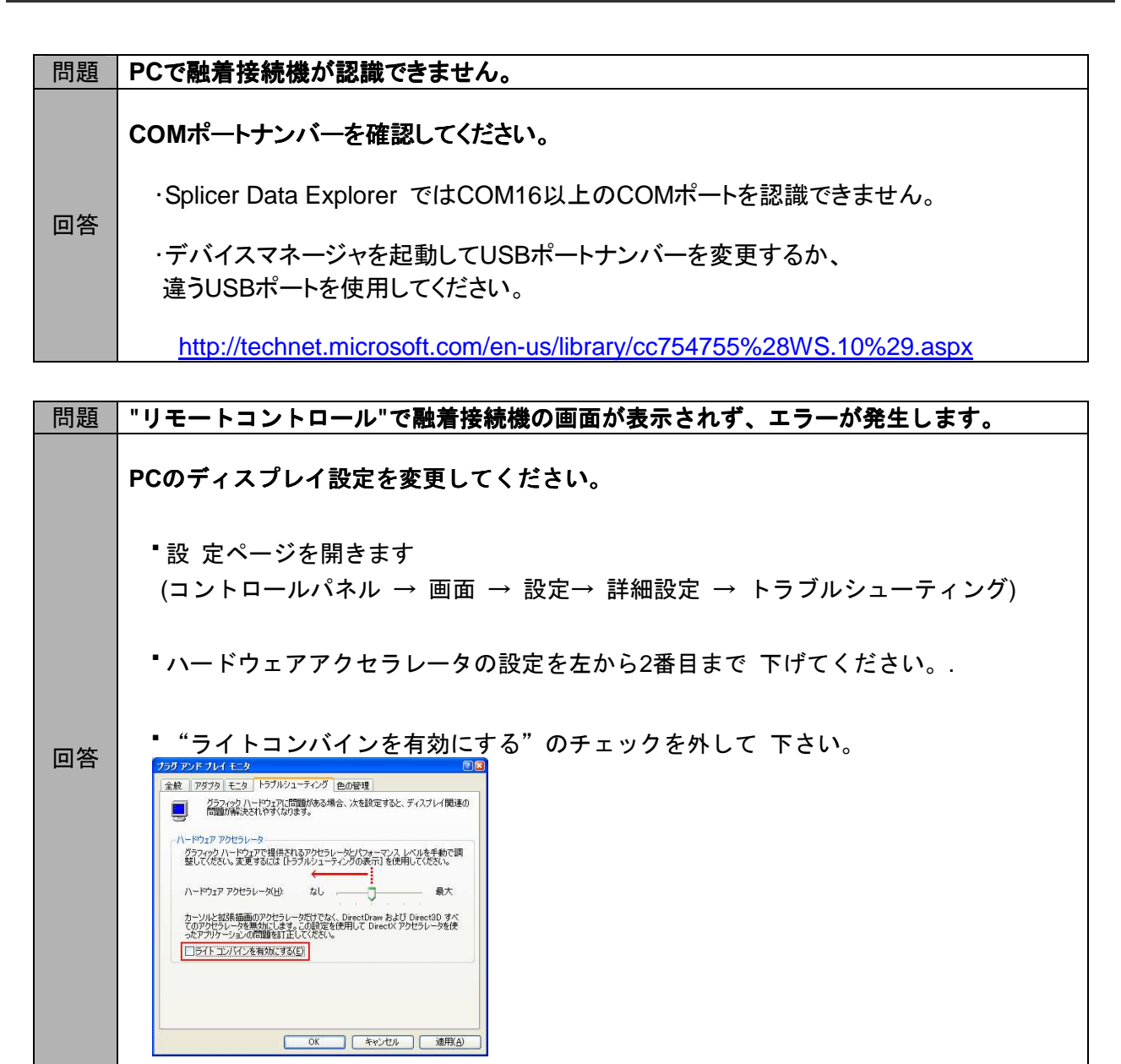

| 問題 | アプリケーションが反応しません。                                      |
|----|-------------------------------------------------------|
| 回答 | 融着接続 機とPCを繋いでいるUSBケーブルを一度抜いてから再接続してください。              |
|    | もしエラーを示すポップアップが表示されたら、"続ける"を押した後に<br>USBの再接続を行ってください。 |

| 問題 | インターネットに接続しているのにファイル情報を取得できません                                                         |
|----|----------------------------------------------------------------------------------------|
|    | ファイアーウォールの設定を確認してください。                                                                 |
| 回答 | ・ご使用のPC環境によっては <b>Splicer Data Explorer</b> がインターネットに接続できない<br>セキュリティ設定になっている可能性があります。 |
|    | ・各ファイアーウォールの設定で、許可するプログラムに <b>Splicer Data Explorer</b> が<br>含まれている事を確認してください。         |
|    | http://www.microsoft.com/japan/windowsxp/using/security/internet/sp2_wfexceptions.mspx |

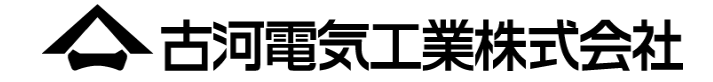

<u>技術的なお問い合わせは...</u> 〒290-8555 千葉県 市原市 八幡海岸通 6番地 古河電気工業株式会社 ファイテル製品事業部門 アクセスネットワーク部 CS1グループ TEL: 0436-42-1657 FAX: 0436-42-1093

<u>修理・メンテナンスは...</u> 〒290-8555 千葉県 市原市 八幡海岸通 6番地 千葉サービスセンター TEL: 0436-42-1095 FAX: 0436-42-1093